# NF15059 — FICHE STOCK

Voir la carte de la fonctionnalité : A classer

La fiche stock liste les déclinaisons des modèles et synthétise toutes les informations : modèle, stock, mouvements ...

Pour une meilleure lisibilité, les lignes d'analyse figurent en couleur (paramétrables) dans certaines listes :

- Fiche stock : onglet "Détails", Onglet Onglet "Magasins et critères"
- Recherche article F7 photo en caisse
- · Saisie de commandes et réceptions et liste des critères
- Saisie de transfert, préparations de transferts et ventes en gros

### Sommaire

- 1 Fonctionnalités :
- 2 Liste des déclinaisons
- 3 Créer un modèle
- 4 Modifier un modèle
  - 4.1 Onglet "Saisie de modèle"
    - 4.1.1 Onglet "Fiche modèle"
    - 4.1.2 Onglet "Informations complémentaires"
    - 4.1.3 Onglet "Informations internet"
  - 4.2 Onglet "Photos"
- 5 Gérer les photos
- 6 Sélecteur de traitement
- 7 Sélecteur de 'Suivi des articles'
- 8 Onglets :
  - 8.1 Onglet "Général"
  - 8.2 Onglet "Détail"
  - 8.3 Onglet "Commandes"

- 8.4 Onglet "Réceptions"
- 8.5 Onglet "Transferts"
- 8.6 Onglet "Code article"
- 8.7 Onglet "Ventes"
- 8.8 Onglet "Prix de solde"
- 8.9 Onglet "Magasins et critères"
- 8.10 Onglet "Ecoulements"
- 8.11 Onglet "Lots"
- 8.12 Onglet "Vie du produit"
- 8.13 Onglet "Analyses"
- 8.14 Onglet "Fiche modèle"
- 8.15 Onglet "Commandes clients"
- 8.16 Onglet "Inventaires"
- 8.17 Onglet "Internet"

9 Accès à la fenêtre de type "Fiche stock" et "Fiche photos"

10 Droits utilisateur

- 10.1 Droits utilisateurs de la rubrique "Consultation des données" | |
- 10.2 Droits utilisateurs de la rubrique "Paramétrage de la base"
- 11 Paramétrages

# **FONCTIONNALITÉS :**

| Fonctionnalité       | Description                                                                                                    |
|----------------------|----------------------------------------------------------------------------------------------------|
| Fiche stock          | Permet de :<br>- lister les déclinaisons des modèles en affichant les informations principales (collec<br>filtrer, les trier suivant des tris personnalisés                                                                                                    |
|                      | <ul> <li>- créer, modifier ou supprimer des modèles</li> <li>- synthétiser l'ensemble des informations générales, de stock, commandes, réceptic<br/>vie du produit, commandes client, inventaire pour la déclinaison, le magasin et la<br/>sélectionnée</li> <li>- saisir les stocks d'alerte et les codes barres externes</li> </ul> |
|                      | - exécuter des traitements pour l'ensemble des déclinaisons sélectionnées (command<br>Disponible dans le menu : [Analyses] [Fiche stock]                                                                                                    |
| Rechercher un modèle | Permet de rechercher un modèle en saisissant dans la liste le début du code modèle le code barre ou en passant en mode recherche.                                                                                                    |
|                      | Disponible dans le menu : [Analyses] [Fiche stock] [zone "Code barre"]                                                                                                    |

| Modifier un modèle                                | <ul> <li>Permet de modifier l'ensemble des informations du modèle (suivant droits) : informadèle, marque, RFS, grille taille, étiquette, TVA, déclinaisons), les informations longueur, largeur), le système métrique (gestion quantitative (par défaut) ou au rinternet (libellé, résumé, description).</li> <li>Disponible dans le menu : [Analyses] [Fiche stock] [Bouton "Modifier"] [Or "Encombrement", "Système métrique", "Informations internet"]</li> </ul>                                                                                      |
|---------------------------------------------------|----------------------------------------------------------------------------------------------------|
| Supprimer une déclinaison                         | Permet de supprimer ou restaurer une déclinaison ou un modèle (suivant droits).<br>Disponible dans le menu : [Analyses] [Fiche stock] [Bouton "Supprimer" / "Restaurer"]                                                                                                    |
| Affecter des photos à un modèle ou<br>déclinaison | <ul> <li>Permet d'affecter une ou plusieurs photos à une déclinaison ou un modèle (suivant opt<br/>Disponible dans le menu : [Analyses] [Fiche stock] [Cocher "Photo du modèle"]</li> <li>Disponible dans le menu : [Analyses] [Fiche stock] [zone photo : glisser/déplacer]</li> <li>Disponible dans le menu : [Analyses] [Fiche stock] [Bouton droit] : [Ajouter une photo<br/>diaporama], [Option "Photo identique pour tous les critères]</li> <li>Disponible dans le menu : [Analyses] [Fiche stock] [Bouton "Modifier"] [onglet "Photos]</li> </ul> |
| Informations générales                            | Permet de visualiser les informations générales par magasin : quantités stock, comma<br>Disponible dans le menu : [Analyses] [Fiche stock] [Onglet "Général"]                                                                                                    |
| Détail                                            | Permet de visualiser le détail de toutes les quantités de la fiche stock (command<br>transfert, ventes) de la déclinaison sélectionnée en fonction des choix du magasin et<br>Disponible dans le menu : [Analyses] [Fiche stock] [Onglet "Détail"]                                                                                                    |
| Commandes                                         | Permet de lister toutes les commandes avec le détail des quantités par taille et avec<br>et réassort de la déclinaison sélectionnée en fonction des choix du magasin et vie du p<br>Disponible dans le menu : [Analyses] [Fiche stock] [Onglet "Commandes"]                                                                                                    |
| Réceptions                                        | Permet de lister tous les types de réceptions avec le détail des quantités par taille de le<br>en fonction des choix du magasin et vie du produit.<br>Disponible dans le menu : [Analyses] [Fiche stock] [Onglet "Réceptions"]                                                                                                    |
| Transferts                                        | Permet de visualiser toutes les transferts regroupés en préparations, transferts ou ré<br>le détail des quantités par taille de la déclinaison et magasin sélectionnée, de fact<br>droits) un transfert, d'ouvrir la fenêtre des transferts.<br>Disponible dans le menu : [Analyses] [Fiche stock] [Onglet "Transferts"]                                                                                                    |
| Codes article                                     | Permet de visualiser la liste des codes barres et tous les prix (PAHT, PVTTC, prix so<br>de la déclinaison et magasin.<br>Disponible dans le menu : [Analyses] [Fiche stock] [Onglet "Code article"]                                                                                                    |
|                                                   |                                                                                                    |

| Ventes       Permet de visualiser la liste des ventes au détail de la déclinaison et magasin sélection         Clic sur le lien, de facturer un débit (suivant drois).       Disponible dans le menu : [Analyzes] [Fiche stock] [Onglet "Ventes ]         Soldes       Permet de lister les plans de solde et promotions de la déclinaison sélectionnée, de sélectionner, d'appeler la fenêtre de saise des plans de solde.         Magasins et/ou critères       Permet de lister les plans de solde et promotions de la déclinaison sélectionnée, de sélectionner, d'appeler la fenêtre de siste continnandées, réceptionnées, vendues et critères avec differentes options.         Disponible dans le menu : [Analyzes] [Fiche stock] [Onglet "Mixgasins et/ou critères ]         Ecoulements       Permet de visualiser les écoulements du stock, des ventes, livraisons, commandes or Disponible dans le menu : [Analyzes] [Fiche stock] [Onglet "Loss"]         Lots       Permet de visualiser les modies constituant le lor u le modèle lot dont il fait perle.         Disponible dans le menu : [Analyzes] [Fiche stock] [Onglet "Loss"]         Vie du produit       Permet de visualiser les menu : [Analyzes] [Fiche stock] [Onglet "Loss"]         Analyzes       Permet de visualiser les analyzes [Fiche stock] [Onglet "Vie du produit"]         Analyzes       Permet de visualiser les analyzes [Fiche stock] [Onglet "Loss"]         Commandes clients       Permet de visualiser les informations quantitatives et valorisées des inventaires [Internet de visualiser les informations les des plans de stock] [Onglet "Nenalyzes]         Internet de                                                                                                    |                                                        |                                                                                                    |
|----------------------------------------------------------------------------------------------------|--------------------------------------------------------|----------------------------------------------------------------------------------------------------|
| Disponible dans le menu : [Analyses] [Fiche stock] [Onglet "Ventes"]         Soldes       Permet de lister les plans de solde et promotions de la déclinaison sélectionnée, de sélectionner, d'appeler la fenêtre de saisie des plans de solde. Disponible dans le menu : [Analyses] [Fiche stock] [Onglet "Prix de soldes"]         Magasins et/ou critères       Permet de visualiser les détail des quantités commandées, réceptionnées, vendues e critères avec différentes options. Disponible dans le menu : [Analyses] [Fiche stock] [Onglet "Magasins et/ou critères"]         Ecoulements       Permet de visualiser les écoulements du stock, des ventes, livraisons, commandes so Disponible dans le menu : [Analyses] [Fiche stock] [Onglet "Lots"]         Lots       Permet de visualiser les modèles constituant le lot ou le modèle lot dont il fait partie. Disponible dans le menu : [Analyses] [Fiche stock] [Onglet "Lots"]         Vie du produit       Permet de visualiser les modèles constituant le lot ou le modèle lot dont il fait partie. Disponible dans le menu : [Analyses] [Fiche stock] [Onglet "Lots"]         Analyses       Permet de visualiser les modèles constituant le lot ou le modèle lot dont il fait partie. Disponible dans le menu : [Analyses] [Fiche stock] [Onglet "Lots"]         Analyses       Permet de visualiser les endites analyses (ajout, suppression, filtres). Disponible dans le menu : [Analyses] [Fiche stock] [Onglet "Analyses"]         Commandes clients       Permet de visualiser les informations quantitatives et valorisées des inventaires (inve                                                                                                    | Ventes                                                 | Permet de visualiser la liste des ventes au détail de la déclinaison et magasin sélectior<br>Clic sur le lien, de facturer un débit (suivant droits).                  |
| Soldes       Permet de lister les plans de solde et promotions de la déclinaison sélectionnée, de sélectionner, d'appeler la fenêtre de salisie des plans de solde.         Disponible dans le menu : [Analyses] [Fiche stock] [Onglet "Prix de soldes"]         Magasins et/ou critéres       Permet de visualiser le détail des quantités commandées, réceptionnées, vendues e critères avec différentes options.         Disponible dans le menu : [Analyses] [Fiche stock] [Onglet "Magasins et/ou critères"]         Ecoulements       Permet de visualiser les écoulements du stock, des ventes, livraisons, commandes so Disponible dans le menu : [Analyses] [Fiche stock] [Onglet "Lots"]         Lots       Permet de visualiser les modèles constituant le lot ou le modèle lot dont il fait partie.         Disponible dans le menu : [Analyses] [Fiche stock] [Onglet "Lots"]         Vie du produit       Permet de visualiser les modèles constituant le lot ou le modèle lot dont il fait partie.         Disponible dans le menu : [Analyses] [Fiche stock] [Onglet "Lots"]         Analyses       Permet de visualiser les emenu : [Analyses] [Fiche stock] [Onglet "Lots"]         Analyses       Disponible dans le menu : [Analyses] [Fiche stock] [Onglet "Analyses"]         Commandes clients       Permet de visualiser les informations quantitatives et valorisées des inventaires (inve                                                                                                    |                                                        | Disponible dans le menu : [Analyses] [Fiche stock] [Onglet "Ventes"]                                                                                                   |
| Disponible dans le menu : [Analyses] [Fiche stock] [Onglet "Prix de solides"]         Magasins et/ou critères       Permet de visualiser le détail des quantités commandées, réceptionnées, vendues et critères avec différentes options.         Disponible dans le menu : [Analyses] [Fiche stock] [Onglet "Magasins et/ou critères"]         Ecoulements       Permet de visualiser les écoulements du stock, des ventes, livraisons, commandes so Disponible dans le menu : [Analyses] [Fiche stock] [Onglet "Ecoulements"]         Lots       Permet de visualiser les modèles constituant le lot ou le modèle lot dont il fait partie.         Disponible dans le menu : [Analyses] [Fiche stock] [Onglet "Lots"]         Vie du produit       Permet de visualiser les modèles constituant le lot ou le modèle lot dont il fait partie.         Disponible dans le menu : [Analyses] [Fiche stock] [Onglet "Lots"]         Vie du produit       Permet de visualiser une analyses (priche stock] [Onglet "Lots"]         Analyses       Disponible dans le menu : [Analyses] [Fiche stock] [Onglet "Nalyses]         Commandes clients       Permet de visualiser une analyse simple (adaptée à la visualisation écran) pour la c<br>de gérer la liste des analyses] [Fiche stock] [Onglet "Analyses]         Disponible dans le menu : [Analyses] [Fiche stock] [Onglet "Nalyses]       Permet de visualiser les informations quantitatives et valorisées des inventaires (inve<br>) de la déclinaison.         Disponible dans le menu : [Analyses] [Fiche stock] [Onglet "Inventaires"]       Informations Internet         Informations Internet <td>Soldes</td> <td>Permet de lister les plans de solde et promotions de la déclinaison sélectionnée, de sélectionner, d'appeler la fenêtre de saisie des plans de solde.</td> | Soldes                                                 | Permet de lister les plans de solde et promotions de la déclinaison sélectionnée, de sélectionner, d'appeler la fenêtre de saisie des plans de solde.                  |
| Magasins et/ou critères       Permet de visualiser le détail des quantités commandées, réceptionnées, vendues e critères avec différentes options.         Disponible dans le menu : [Analyses] [Fiche stock] [Onglet "Magasins et/ou critères ?]         Ecoulements       Permet de visualiser les écoulements du stock, des ventes, livraisons, commandes so Disponible dans le menu : [Analyses] [Fiche stock] [Onglet "Ecoulements"]         Lots       Permet de visualiser les modèles constituant le lot ou le modèle lot dont il fait partie.         Disponible dans le menu : [Analyses] [Fiche stock] [Onglet "Lots"]         Vie du produit       Permet de visualiser les modèles constituant le lot ou le modèle lot dont il fait partie.         Disponible dans le menu : [Analyses] [Fiche stock] [Onglet "Lots"]         Vie du produit       Permet d'afficher la vie du produit par date et type de mouvement : quantité V(ente A(justement) par taille.         Disponible dans le menu : [Analyses] [Fiche stock] [Onglet "Vie du produit"]         Analyses       Permet de visualiser une analyse simple (adaptée à la visualisation écran) pour la c de gérer la liste des analyses (ajout, suppression, filtres).         Disponible dans le menu : [Analyses] [Fiche stock] [Onglet "Analyses]         Inventaires       Permet de visualiser les commandes clients internet et les réservations de calsse.         Disponible dans le menu : [Analyses] [Fiche stock] [Onglet "Inventaires (inven                                                                                                    |                                                        | Disponible dans le menu : [Analyses] [Fiche stock] [Onglet "Prix de soldes"]                                                                                           |
| Disponible dans le menu : [Analyses] [Fiche stock] [Onglet "Magasins et/ou critères"]         Ecoulements       Permet de visualiser les écoulements du stock, des ventes, livraisons, commandes so Disponible dans le menu : [Analyses] [Fiche stock] [Onglet "Ecoulements"]         Lots       Permet de visualiser les modèles constituant le lot ou le modèle lot dont il fait partie. Disponible dans le menu : [Analyses] [Fiche stock] [Onglet "Lots"]         Vie du produit       Permet d'afficher la vie du produit par date et type de mouvement : quantité V(ente A(justement) par taille. Disponible dans le menu : [Analyses] [Fiche stock] [Onglet "Vie du produit"]         Analyses       Permet de visualiser une analyse simple (adaptée à la visualisation écran) pour la c de gérer la liste des analyses (ajout, suppression, filtres). Disponible dans le menu : [Analyses] [Fiche stock] [Onglet "Analyses"]         Commandes clients       Permet de visualiser les informations quantitatives et valorisées des inventaires (inventions). Disponible dans le menu : [Analyses] [Fiche stock] [Onglet "Commandes clients"]         Inventaires       Permet de visualiser les informations quantitatives et valorisées des inventaires (inventions). Disponible dans le menu : [Analyses] [Fiche stock] [Onglet "Inventaires"]         Informations Internet       Permet de visualiser les informations internet des déclinaisons publiées sur interna actuel, hors promotion, stock, quantités réservées ou en cours de commande. Disponible dans le menu : [Analyses] [Fiche stock] [Onglet "Inventaires"]         Exécuter des traitements pour une sélection de menu : [Analyses] [Fiche stock] [Onglet "Internet"]         Exécuter des traitements p                                                     | Magasins et/ou critères                                | Permet de visualiser le détail des quantités commandées, réceptionnées, vendues e critères avec différentes options.                                                   |
| Ecoulements       Permet de visualiser les écoulements du stock, des ventes, livraisons, commandes so         Disponible dans le menu : [Analyses] [Fiche stock] [Onglet "Ecoulements"]         Lots       Permet de visualiser les modèles constituant le lot ou le modèle lot dont il fait partie.         Disponible dans le menu : [Analyses] [Fiche stock] [Onglet "Lots"]         Vie du produit       Permet d'afficher la vie du produit par date et type de mouvement : quantité V(ente A(justement) par taille.         Disponible dans le menu : [Analyses] [Fiche stock] [Onglet "Lots"]         Analyses       Permet de visualiser une analyse simple (adaptée à la visualisation écran) pour la cé de gérer la liste des analyses (ajout, supression, filtres).         Disponible dans le menu : [Analyses] [Fiche stock] [Onglet "Analyses"]         Commandes clients       Permet de visualiser les commandes clients internet et les réservations de caisse.         Disponible dans le menu : [Analyses] [Fiche stock] [Onglet "Commandes clients"]         Inventaires       Permet de visualiser les informations quantitatives et valorisées des inventaires (inve<br>) de la déclinaison.         Disponible dans le menu : [Analyses] [Fiche stock] [Onglet "Inventaires"]         Informations Internet       Permet de visualiser les informations quantitatives et valorisées des inventaires (inve<br>) de la déclinaison.         Disponible dans le menu : [Analyses] [Fiche stock] [Onglet "Inventaires"]         Informations Internet       Permet de visualiser les informations internet des déclinais                                                                                                    |                                                        | Disponible dans le menu : [Analyses] [Fiche stock] [Onglet "Magasins et/ou critères"]                                                                                  |
| Disponible dans le menu : [Analyses] [Fiche stock] [Onglet "Ecoulements"]         Lots       Permet de visualiser les modèles constituant le lot ou le modèle lot dont il fait partie.         Disponible dans le menu : [Analyses] [Fiche stock] [Onglet "Lois"]         Vie du produit       Permet d'afficher la vie du produit par date et type de mouvement : quantité V(ente A(justement) par taille.         Disponible dans le menu : [Analyses] [Fiche stock] [Onglet "Vie du produit"]       Analyses         Analyses       Permet de visualiser une analyse simple (adaptée à la visualisation écran) pour la c de gérer la liste des analyses (ajout, suppression, fiitres).         Disponible dans le menu : [Analyses] [Fiche stock] [Onglet "Analyses"]         Commandes clients       Permet de visualiser les commandes clients internet et les réservations de caisse.         Disponible dans le menu : [Analyses] [Fiche stock] [Onglet "Commandes clients"]         Inventaires       Permet de visualiser les informations quantitatives et valorisées des inventaires (inventions                                                                                                    | Ecoulements                                            | Permet de visualiser les écoulements du stock, des ventes, livraisons, commandes sou                                                                                   |
| Lots       Permet de visualiser les modèles constituant le lot ou le modèle lot dont il fait partie.         Disponible dans le menu : [Analyses] [Fiche stock] [Onglet "Lots"]         Vie du produit       Permet d'afficher la vie du produit par date et type de mouvement : quantité V(ente A(justement) par taille.         Disponible dans le menu : [Analyses] [Fiche stock] [Onglet "Vie du produit"]         Analyses       Permet de visualiser une analyse simple (adaptée à la visualisation écran) pour la c de gérer la liste des analyses (ajout, suppression, filtres).         Disponible dans le menu : [Analyses] [Fiche stock] [Onglet "Analyses"]         Commandes clients       Permet de visualiser les commandes clients internet et les réservations de caisse.         Disponible dans le menu : [Analyses] [Fiche stock] [Onglet "Commandes clients"]         Inventaires       Permet de visualiser les informations quantitatives et valorisées des inventaires (inver) de la déclinaison.         Disponible dans le menu : [Analyses] [Fiche stock] [Onglet "Inventaires"]         Informations Internet       Permet de visualiser les informations internet des déclinaisons publiées sur internatuue, hors promotion, stock, quantités réservées ou en cours de commande.         Disponible dans le menu : [Analyses] [Fiche stock] [Onglet "Inventaires"]         Exécuter des traitements pour une sélection de size informations, internet des déclinaisons publiées sur internatuue, hors promotion, stock, quantités réservées ou en cours de commande.         Disponible dans le menu : [Analyses] [Fiche stock] [Onglet "Internet"] <td></td> <td>Disponible dans le menu : [Analyses] [Fiche stock] [Onglet "Ecoulements"]</td>                                                              |                                                        | Disponible dans le menu : [Analyses] [Fiche stock] [Onglet "Ecoulements"]                                                                                              |
| Disponible dans le menu : [Analyses] [Fiche stock] [Onglet "Lots"]         Vie du produit       Permet d'afficher la vie du produit par date et type de mouvement : quantité V(enter A(justement) par taille.         Disponible dans le menu : [Analyses] [Fiche stock] [Onglet "Vie du produit"]         Analyses       Permet de visualiser une analyse simple (adaptée à la visualisation écran) pour la c de gérer la liste des analyses (ajout, suppression, filtres).         Disponible dans le menu : [Analyses] [Fiche stock] [Onglet "Analyses"]         Commandes clients       Permet de visualiser les commandes clients internet et les réservations de caisse.         Disponible dans le menu : [Analyses] [Fiche stock] [Onglet "Commandes clients"]         Inventaires       Permet de visualiser les informations quantitatives et valorisées des inventaires (inversite).        ) de la déclinaison.       Disponible dans le menu : [Analyses] [Fiche stock] [Onglet "Inventaires"]         Informations Internet       Permet de visualiser les informations quantitatives et valorisées des inventaires (inversite).         Disponible dans le menu : [Analyses] [Fiche stock] [Onglet "Inventaires"]         Informations Internet       Permet de visualiser les informations internet des déclinaisons publiées sur intern actuel, hors promotion, stock, quantités réservées ou en cours de commande.         Disponible dans le menu : [Analyses] [Fiche stock] [Onglet "Internet"]         Exécuter des traitements pour une sélection de déclinaison.         Disponible dans le menu : [Analyses] [Fiche st                                                                                                    | Lots                                                   | Permet de visualiser les modèles constituant le lot ou le modèle lot dont il fait partie.                                                                              |
| Vie du produit       Permet d'afficher la vie du produit par date et type de mouvement : quantité V(ente A(justement) par taille.         Disponible dans le menu : [Analyses] [Fiche stock] [Onglet "Vie du produit"]         Analyses       Permet de visualiser une analyse simple (adaptée à la visualisation écran) pour la c de gérer la liste des analyses (ajout, suppression, filtres).         Disponible dans le menu : [Analyses] [Fiche stock] [Onglet "Analyses"]         Commandes clients       Permet de visualiser les commandes clients internet et les réservations de caisse.         Disponible dans le menu : [Analyses] [Fiche stock] [Onglet "Commandes clients"]         Inventaires       Permet de visualiser les informations quantitatives et valorisées des inventaires (inventions).         Disponible dans le menu : [Analyses] [Fiche stock] [Onglet "Inventaires"]         Informations Internet       Permet de visualiser les informations internet des déclinaisons publiées sur intern actuel, hors promotion, stock, quantités réservées ou en cours de commande.         Disponible dans le menu : [Analyses] [Fiche stock] [Onglet "Internet"]         Exécuter des traitements pour une sélection de das le menu : [Analyses] [Fiche stock] [Onglet "Internet"]         Exécuter des traitements pour une sélection de decelinais, runsfiers, saisie des stocks idéaux , vente en gros.         Disponible dans le menu : [Analyses] [Fiche stock] [Liste de sélection du traitement] [E         Disponible dans le menu : [Analyses] [Fiche stock] [Liste de sélection du traitement] [E                                                                                                    |                                                        | Disponible dans le menu : [Analyses] [Fiche stock] [Onglet "Lots"]                                                                                                    |
| Disponible dans le menu : [Analyses] [Fiche stock] [Onglet "Vie du produit"]         Analyses       Permet de visualiser une analyse simple (adaptée à la visualisation écran) pour la c<br>de gérer la liste des analyses (ajout, suppression, filtres).<br>Disponible dans le menu : [Analyses] [Fiche stock] [Onglet "Analyses"]         Commandes clients       Permet de visualiser les commandes clients internet et les réservations de caisse.<br>Disponible dans le menu : [Analyses] [Fiche stock] [Onglet "Commandes clients"]         Inventaires       Permet de visualiser les informations quantitatives et valorisées des inventaires (inve<br>) de la déclinaison.<br>Disponible dans le menu : [Analyses] [Fiche stock] [Onglet "Inventaires"]         Informations Internet       Permet de visualiser les informations internet des déclinaisons publiées sur intern<br>actuel, hors promotion, stock, quantités réservées ou en cours de commande.<br>Disponible dans le menu : [Analyses] [Fiche stock] [Onglet "Internet"]         Exécuter des traitements pour une<br>sélection de modèles       Permet d'exécuter un ou plusieurs traitements successifs sur une sélection de déc<br>liste : soldes, inventaires, lots, modification massive des modèles, plan de gue<br>réceptions, commandes, transferts, saisie des stocks idéaux, vente en gros.<br>Disponible dans le menu : [Analyses] [Fiche stock] [Liste de sélection du traitement] [E                                                                                                    | Vie du produit                                         | Permet d'afficher la vie du produit par date et type de mouvement : quantité V(ente A(justement) par taille.                                                           |
| Analyses       Permet de visualiser une analyse simple (adaptée à la visualisation écran) pour la c<br>de gérer la liste des analyses (ajout, suppression, filtres).         Disponible dans le menu : [Analyses] [Fiche stock] [Onglet "Analyses"]         Commandes clients       Permet de visualiser les commandes clients internet et les réservations de caisse.         Disponible dans le menu : [Analyses] [Fiche stock] [Onglet "Commandes clients"]         Inventaires       Permet de visualiser les informations quantitatives et valorisées des inventaires (inve<br>) de la déclinaison.         Disponible dans le menu : [Analyses] [Fiche stock] [Onglet "Inventaires"]         Informations Internet       Permet de visualiser les informations quantitatives et valorisées des inventaires (inve<br>) de la déclinaison.         Disponible dans le menu : [Analyses] [Fiche stock] [Onglet "Inventaires"]         Informations Internet       Permet de visualiser les informations internet des déclinaisons publiées sur intern<br>actuel, hors promotion, stock, quantités réservées ou en cours de commande.         Disponible dans le menu : [Analyses] [Fiche stock] [Onglet "Internet"]         Exécuter des traitements pour une<br>sélection de modèles         Permet d'exécuter un ou plusieurs traitements successifs sur une sélection de déc<br>liste : soldes, inventaires, lots, modification massive des modèles, plan de gue<br>réceptions, commandes, transferts, saisie des stocks idéaux , vente en gros.         Disponible dans le menu : [Analyses] [Fiche stock] [Liste de sélection du traitement] [E                                                                                                    |                                                        | Disponible dans le menu : [Analyses] [Fiche stock] [Onglet "Vie du produit"]                                                                                           |
| Disponible dans le menu : [Analyses] [Fiche stock] [Onglet "Analyses"]         Commandes clients         Permet de visualiser les commandes clients internet et les réservations de caisse.         Disponible dans le menu : [Analyses] [Fiche stock] [Onglet "Commandes clients"]         Inventaires         Permet de visualiser les informations quantitatives et valorisées des inventaires (inventaires).         Disponible dans le menu : [Analyses] [Fiche stock] [Onglet "Inventaires"]         Informations Internet         Permet de visualiser les informations internet des déclinaisons publiées sur interna actuel, hors promotion, stock, quantités réservées ou en cours de commande.         Disponible dans le menu : [Analyses] [Fiche stock] [Onglet "Internet"]         Exécuter des traitements pour une sélection de dies inserve un ou plusieurs traitements successifs sur une sélection de dec liste : soldes, inventaires, lots, modification massive des modèles, plan de gue réceptions, commandes, transferts, saisie des stocks idéaux , vente en gros.         Disponible dans le menu : [Analyses] [Fiche stock] [Liste de sélection du traitement] [E                                                                                                    | Analyses                                               | Permet de visualiser une analyse simple (adaptée à la visualisation écran) pour la d<br>de gérer la liste des analyses (ajout, suppression, filtres).                  |
| Commandes clients       Permet de visualiser les commandes clients internet et les réservations de caisse.         Disponible dans le menu : [Analyses] [Fiche stock] [Onglet "Commandes clients"]         Inventaires       Permet de visualiser les informations quantitatives et valorisées des inventaires (inversion) de la déclinaison.         Disponible dans le menu : [Analyses] [Fiche stock] [Onglet "Inventaires"]         Informations Internet       Permet de visualiser les informations internet des déclinaisons publiées sur internactuel, hors promotion, stock, quantités réservées ou en cours de commande.         Disponible dans le menu : [Analyses] [Fiche stock] [Onglet "Internet"]         Exécuter des traitements pour une sélection de déclise, inventaires, lots, modification massive des modèles, plan de gue réceptions, commandes, transferts, saisie des stocks idéaux , vente en gros.         Disponible dans le menu : [Analyses] [Fiche stock] [Liste de sélection du traitement]                                                                                                    |                                                        | Disponible dans le menu : [Analyses] [Fiche stock] [Onglet "Analyses"]                                                                                                 |
| Disponible dans le menu : [Analyses] [Fiche stock] [Onglet "Commandes clients"]         Inventaires       Permet de visualiser les informations quantitatives et valorisées des inventaires (inventaires)        ) de la déclinaison.       Disponible dans le menu : [Analyses] [Fiche stock] [Onglet "Inventaires"]         Informations Internet       Permet de visualiser les informations internet des déclinaisons publiées sur internactuel, hors promotion, stock, quantités réservées ou en cours de commande.         Disponible dans le menu : [Analyses] [Fiche stock] [Onglet "Internet"]         Exécuter des traitements pour une sélection de modèles         Permet d'exécuter un ou plusieurs traitements successifs sur une sélection de décliste : soldes, inventaires, lots, modification massive des modèles, plan de gue réceptions, commandes, transferts, saisie des stocks idéaux , vente en gros.         Disponible dans le menu : [Analyses] [Fiche stock] [Liste de sélection du traitement] [E                                                                                                    | Commandes clients                                      | Permet de visualiser les commandes clients internet et les réservations de caisse.                                                                                     |
| Inventaires       Permet de visualiser les informations quantitatives et valorisées des inventaires (inventional de la déclinaison.         Disponible dans le menu : [Analyses] [Fiche stock] [Onglet "Inventaires"]         Informations Internet       Permet de visualiser les informations internet des déclinaisons publiées sur internactuel, hors promotion, stock, quantités réservées ou en cours de commande.         Disponible dans le menu : [Analyses] [Fiche stock] [Onglet "Internet"]         Exécuter des traitements pour une sélection de déce liste : soldes, inventaires, lots, modification massive des modèles, plan de gue réceptions, commandes, transferts, saisie des stocks idéaux , vente en gros.         Disponible dans le menu : [Analyses] [Fiche stock] [Liste de sélection du traitement] [Exécuter des traitement]                                                                                                    |                                                        | Disponible dans le menu : [Analyses] [Fiche stock] [Onglet "Commandes clients"]                                                                                        |
| Disponible dans le menu : [Analyses] [Fiche stock] [Onglet "Inventaires"]         Informations Internet       Permet de visualiser les informations internet des déclinaisons publiées sur internature, hors promotion, stock, quantités réservées ou en cours de commande.<br>Disponible dans le menu : [Analyses] [Fiche stock] [Onglet "Internet"]         Exécuter des traitements pour une<br>sélection de modèles       Permet d'exécuter un ou plusieurs traitements successifs sur une sélection de déce<br>liste : soldes, inventaires, lots, modification massive des modèles, plan de gue<br>réceptions, commandes, transferts, saisie des stocks idéaux , vente en gros.<br>Disponible dans le menu : [Analyses] [Fiche stock] [Liste de sélection du traitement] [E                                                                                                    | Inventaires                                            | Permet de visualiser les informations quantitatives et valorisées des inventaires (inve<br>) de la déclinaison.                                                        |
| Informations Internet       Permet de visualiser les informations internet des déclinaisons publiées sur internations internet des déclinaisons publiées sur internations internet des déclinaisons publiées sur internations internet des déclinaisons publiées sur internations internet des déclinaisons publiées sur internations internet des déclinaisons publiées sur internations internet des déclinaisons publiées sur internations internet des déclinaisons publiées sur internations internet des déclinaisons publiées sur internations internet des déclinaisons publiées sur internations internet des déclinaisons publiées sur internations internet des déclinaisons publiées des sur internations internet des déclinaisons publiées des stocks internet.         Exécuter des traitements pour une sélection de décliste : soldes, inventaires, lots, modification massive des modèles, plan de gue réceptions, commandes, transferts, saisie des stocks idéaux , vente en gros.         Disponible dans le menu : [Analyses] [Fiche stock] [Liste de sélection du traitement] [Enternet] [Enternet]                                                                                                    |                                                        | Disponible dans le menu : [Analyses] [Fiche stock] [Onglet "Inventaires"]                                                                                              |
| Disponible dans le menu : [Analyses] [Fiche stock] [Onglet "Internet"]         Exécuter des traitements pour une<br>sélection de modèles         Permet d'exécuter un ou plusieurs traitements successifs sur une sélection de déc<br>liste : soldes, inventaires, lots, modification massive des modèles, plan de gue<br>réceptions, commandes, transferts, saisie des stocks idéaux , vente en gros.         Disponible dans le menu : [Analyses] [Fiche stock] [Liste de sélection du traitement] [E                                                                                                    | Informations Internet                                  | Permet de visualiser les informations internet des déclinaisons publiées sur internactuel, hors promotion, stock, quantités réservées ou en cours de commande.         |
| Exécuter des traitements pour une<br>sélection de modèles       Permet d'exécuter un ou plusieurs traitements successifs sur une sélection de déc<br>liste : soldes, inventaires, lots, modification massive des modèles, plan de gue<br>réceptions, commandes, transferts, saisie des stocks idéaux , vente en gros.         Disponible dans le menu : [Analyses] [Fiche stock] [Liste de sélection du traitement] [E                                                                                                    |                                                        | Disponible dans le menu : [Analyses] [Fiche stock] [Onglet "Internet"]                                                                                                 |
| Disponible dans le menu : [Analyses] [Fiche stock] [Liste de sélection du traitement] [E                                                                                                    | Exécuter des traitements pour une sélection de modèles | Permet d'exécuter un ou plusieurs traitements successifs sur une sélection de décl<br>liste : soldes, inventaires, lots, modification massive des modèles, plan de gue |
|                                                                                                    |                                                        | receptions, commandes, transferts, saisie des stocks idéaux, vente en gros.                                                                                            |
|                                                                                                    |                                                        |                                                                                                    |

| Filtrer sur la vie du produit   | Permet de filtrer les informations de certains onglets sur la vie : totale du produ<br>collection, depuis la 1ière date de réception.<br>Disponible dans le menu : [Analyses] [Fiche stock] [Liste "Vie du produit" ]                                                                                                    |
|---------------------------------|----------------------------------------------------------------------------------------------------|
| Saisir les stocks d'alerte      | Permet de saisir les stocks idéaux du modèle sélectionné.<br>Disponible dans le menu : [Analyses] [Fiche stock] [Bouton droit] [Saisie des stocks d'a                                                                                                    |
| Saisir les gencods du modèle    | Permet de saisir avec la douchette les gencods externes du fournisseur par taille.<br>Disponible dans le menu : [Analyses] [Fiche stock] [Bouton droit] [Saisie des gencods d                                                                                                    |
| Modification massive de modèles | Permet d'appeler la fiche stock filtrée sur une sélection de modèles depuis la modifica<br>ou le gestionnaire d'analyses d'une analyse par modèle.<br>Disponible dans le menu : [Analyses] [Travaux sur listes ou filtres de modèles] [Bouton<br>"Fiche stock"]<br>Disponible dans le menu : [Analyses] [Gestionnaire d'analyses] [Sélectionner une a<br>"Exporter"] [Travaux sur liste de modèles] |

# LISTE DES DÉCLINAISONS

La liste des déclinaisons affiche les principales informations du modèle :

• Modèles et critères, Sous-familles, Catégories, Marques, Libellés modèles, collections, Saisons, Première date de livraison, Dernière date de livraison, Métrique, Unité d'achat, unité de vente

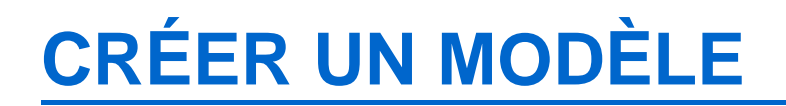

La création depuis la fiche stock reste exceptionnelle, elle s'effectue en commande ou en réception .

# **MODIFIER UN MODÈLE**

Cliquer sur le bouton Modifier pour modifier les informations de la fiche modèle regroupées en 3 onglets :

### Onglet "Saisie de modèle"

### **Onglet "Fiche modèle"**

#### Rubrique "Informations de base" :

- Code modèle (\*)
- Libellé modèle
- Zonage
- Code douane
- Pays d'origine
- Service\* : cocher cette option pour ne pas gérer le stock du modèle

#### Rubrique "Classifications" :

- Catégories 1 à 4\* si gérées
- Marque (\*)
- Code RFS (\*): code sous-famille
- N° de grille de tailles (\*): cliquer sur le bouton situé à droite pour changer de grille taille

#### 'Rubrique "Comportement" :

- Code étiquette (\*)
- Code TVA (\*)

#### Rubrique "Thèmes/Mots clés" :

• Mots clés

#### 'Onglet "Critères" : "Liste des critères"'

- Saisir au moins une ligne (\*)
- Libellé critères, Niveaux gérés (matière, coloris ...)
- Collection, Saison
- Prix à la taille: cocher cette option si la déclinaison gère les prix à la taille sinon la saisie des prix se fera par déclinaison
- Zonage

#### 'Rubrique "Informations sur le critère sélectionné"

- Onglet "Photo"
  - Permet de visualiser la photo.
  - La gestion s'effectue dans l'onglet "Photos" du haut.
- Onglet "Informations internet"

### **Onglet "Informations complémentaires"**

| Fiche Modèle     | Informations complémenta | aires 🔋 🔰 | Informations Internet |
|------------------|--------------------------|-----------|-----------------------|
| Indice d'encor   | nbrement                 | 0         | ▲<br>▼                |
| Poids (en g)     |                          | 0         | ▲<br>▼                |
| Longueur (en i   | mm)                      | 0         | •                     |
| Largeur (en mr   | n)                       | 0         | •                     |
| Hauteur (en m    | m)                       | 0         | ▲<br>▼                |
|                  |                          |           |                       |
| Type métrique    | [                        | Quantité  | ~                     |
| Taille de la par | t de vente               | 0,        | ,000                  |
| Taille de la pai | t réception              | 0,        | ,000                  |
| Montant de l'E   | coTaxe (HT)              | 0.        | 00                    |

- Indice d'encombrement
- Informations de dimension : Poids (en g), Longueur (en mn), Largeur (en mn), Hauteur (en mn)

Informations métriques :

- Type métrique :
- Taille de la part de vente
- Taille de la part réception
- Montant de l'Eco taxe (HT) (Version 5.6)

### **Onglet "Informations internet"**

### **Onglet** "Photos"

Cliquer sur le bouton Valider pour enregistrer les modifications.

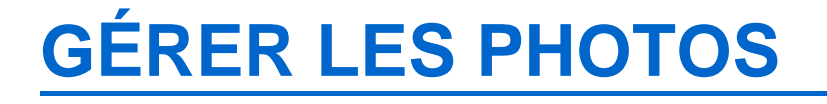

Vous pouvez gérer les photos des déclinaisons depuis :

- La liste des déclinaisons : vérifier que l'option "Photo du modèle" est cochée. Bouton Droit sur la photo
- Onglet "Fiche modèle" ou Modifier > Onglet "Photos"

Vous pouvez ajouter les photos par glisser/déplacer. Options disponibles via le bouton droit :

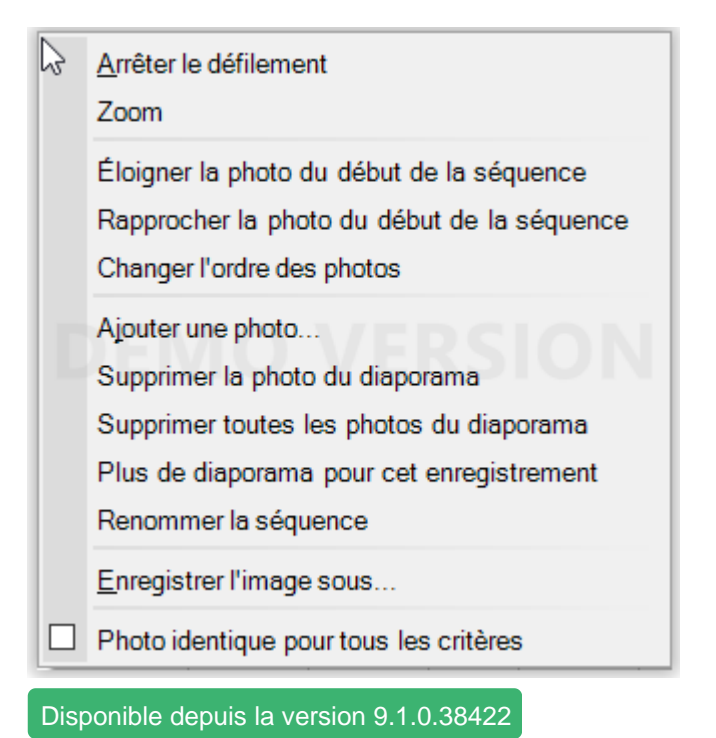

• Changer l'ordre des photos : Ouvre une fenêtre vous permettant de redéfinir l'ordre des photos.

# SÉLECTEUR DE TRAITEMENT

Le sélecteur de traitement situé à droite de la liste des magasins, vous permet d'effectuer rapidement une série d'opérations (réception, publication en masse des produits, puis transfert vers d'autres magasins ...) à partir de la même

sélection de modèles.

#### Procédure :

- Effectuer le filtre personnalisé souhaité dans la fiche de stock.
- Sélectionner tous les modèles souhaités avec Ctlr + A ou cocher tous les modèles avec la coche située tout audessus de la liste des modèles puis décocher si on le souhaite certains modèles. Vous pouvez vous aider des raccourcis clavier listés dans la bulle d'aide de la coche située dans l'entête de la colonne de sélection :

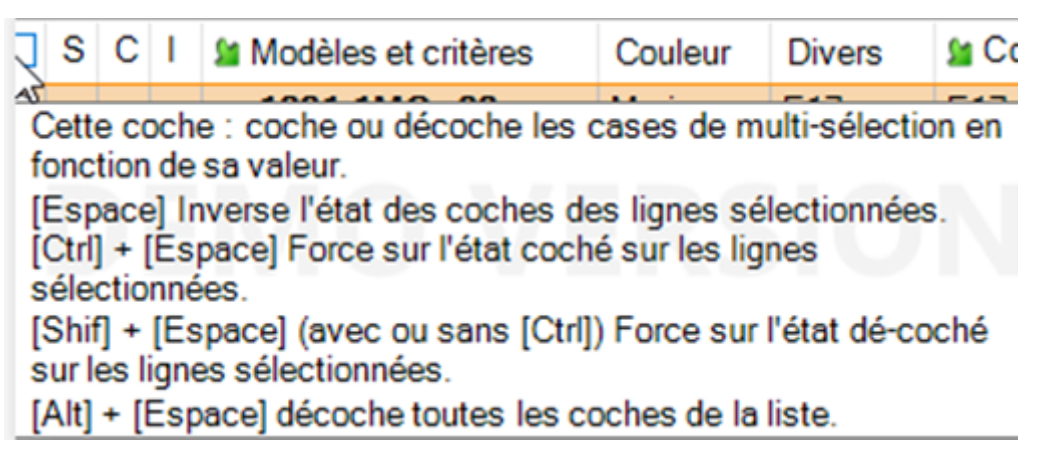

• Puis sélectionner dans la liste déroulante le traitement à effectuer à partir de cette liste de modèles : "Saisie des transferts" par exemple

| ✓                                        |
|------------------------------------------|
| Fiche Stock                              |
| Gestion des soldes                       |
| Inventaires                              |
| Lots, ventes quantitatives et promotions |
| Modification massive des modèles         |
| Plan de gueltes sur modèles              |
| Publication en masse des produits        |
| Saisie de réceptions                     |
| Saisie des commandes                     |
| Saisie des commandes internes            |
| Saisie des transferts                    |
| Saisie manuelle des stocks idéaux        |
| Vente en gros                            |

- Cliquer sur le bouton + vert situé à droite de la liste.
- Le programme lance la fenêtre des transferts
- Créer le transfert : clic sur le bouton "Créer" puis sélectionner "Transfert" puis saisir les informations générales
- La liste des modèles du mouvement est automatiquement filtrée sur la liste des modèles sélectionnée dans la fiche stock
- Vous pouvez procéder de même pour les réceptions, puis les transferts ...

# SÉLECTEUR DE 'SUIVI DES ARTICLES'

Cette liste permet de gérer le suivi des articles.

#### A savoir :

Elle filtre les cumuls de ventes, réceptions et la performance modèle uniquement (pas les commandes, ni les transferts ...) sur les onglets "Général", "Détails", "Magasins" et "Critères".

Elle ne s'applique PAS pour les onglets 'Ventes', 'réceptions', 'Transferts', 'Vie du produit' ... même s'il est affiché)

Elle filtre en fonction de :

- la date de début de collection du produit
- ou de la date de 1ière réception (tous magasins) dans la collection du produit

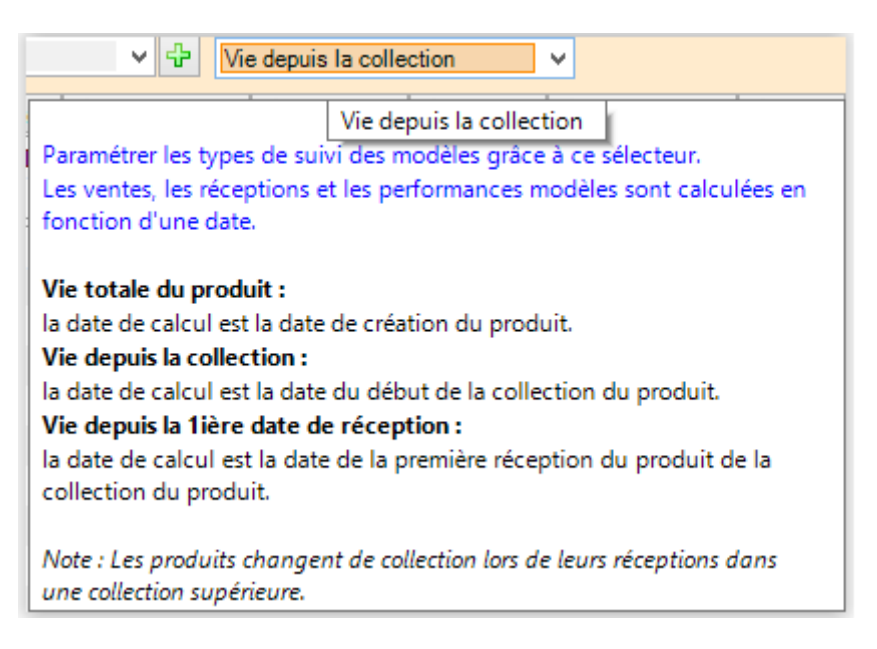

#### Détail sur les calculs :

Vie totale du produit :

• Fait la somme des pointeurs article pour les réceptions et les ventes en fonction des magasins

```
Vie depuis la collection
```

- Fait la somme de tous les détails de vente dont la date de vente est >= à la date de début de la collection du produit
- Fait la somme des tous les détails de réception dont la date de réception est >= à la date de début de la collection du produit ou qui est dans la collection du produit

Vie depuis la lière date de réception:

- Fait la somme de tous les détails de vente dont la date de vente est >= à la 1ière date de réception tous magasins dans la collection du produit
- Fait la somme de tous les détails de réception dont la date de réception est >= à la 1ère date de réception tous magasins (réceptions pures (LC, LD) sans les ajustements) ou dans la collection du produit
- Attention la collection du produit a une énorme importance.

### **ONGLETS** :

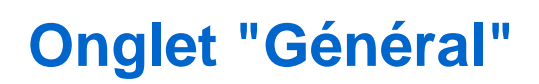

L'information "Ventes en solde" a été renommée Ventes au rabais pour préciser que cela inclut les soldes, remises et promotions.

### **Onglet "Détail"**

| 🔋 Général 🎚 Détail 惧 Commandes 惧 Réception     | s 🕘 Trans | ferts ( | Code artic | le     | Ventes | 🕴 Pi   | ix de sol | de     | Magasi  | ns et/ou | critères | Б   | coulemer |
|------------------------------------------------|-----------|---------|------------|--------|--------|--------|-----------|--------|---------|----------|----------|-----|----------|
| P.C.F.H.T. P.A.H.T. P.A.M.P.                   | PV en bou | ıtiq    | P.A. du S  | tock   | Pre    | emière | dat       | Derniè | ère dat |          |          |     |          |
| 23,91€ 23,91€ 23,91€                           | 5         | 5,00€   |            | 526,02 | 2€     |        |           |        |         |          |          |     |          |
| Taille                                         | Total     | 27      | 28         | 29     | 30     | 31     | 32        | 33     | 34      | 35       | 36       | 37  | 38       |
| Stock début                                    |           |         |            |        |        |        |           |        |         |          |          |     |          |
| Commandes fournisseur                          |           |         |            |        |        |        |           |        |         |          |          |     |          |
| Commandes internes +                           |           |         |            |        |        |        |           |        |         |          |          |     |          |
| Commandes internes -                           |           |         |            |        |        |        |           |        |         |          |          |     |          |
| Réceptions                                     | 46        | 3       | 3          | 3      | 3      | 6      | 6         | 6      | 3       | 3        | 4        | 3   | 3        |
| Transferts +                                   |           |         |            |        |        |        |           |        |         |          |          |     |          |
| Transferts -                                   |           |         |            |        |        |        |           |        |         |          |          |     |          |
| Transit +                                      |           |         |            |        |        |        |           |        |         |          |          |     |          |
| Transit -                                      |           |         |            |        |        |        |           |        |         |          |          |     |          |
| Ventes                                         | 24        | 1       | 1          |        | 3      | 4      | 3         | 3      | 3       |          | 4        | 3   | -1       |
| Ventes au rabais                               | 9         |         | 1          |        | 2      |        | 1         | 3      | 1       |          | 1        |     |          |
| Stocks                                         | 22        | 2       | 2          | 3      |        | 2      | 3         | 3      |         | 3        |          |     | 4        |
| Performance des ventes sur le total du stock   | 52,17 %   | 33,     | 33,33 %    |        | 100    | 66,    | 50,       | 50,    | 100     |          | 100      | 100 | -33,     |
| Performance des ventes sur le total des ventes |           | 4,1     | 4,17%      |        | 12,    | 16,    | 12,       | 12,    | 12,     |          | 16,      | 12, | -4,1     |
| Stocks d'alerte                                |           |         |            |        |        |        |           |        |         |          |          |     |          |
| Commandes client en cours                      |           |         |            |        |        |        |           |        |         |          |          |     |          |

L'information "Ventes en solde" a été renommée Ventes au rabais pour préciser que cela inclut les soldes, remises et promotions.

### **Onglet "Commandes"**

#### Liste du haut "Totalisation"

• La liste du haut affiche les totalisations des commandes affichées dans la liste du bas.

#### Liste du bas : commandes

- La liste du bas présente la liste des commandes
- Vous pouvez filtrez le type de commande à afficher via la liste
  - 1 Toutes les commandes
  - 2 Commandes de réassort
  - 3 Commandes de saison
  - 4 Contrôle des commandes
    - Toutes les commandes
    - · Commandes de réassort
    - Commandes de saison

#### Disponible depuis la version 8.03

• • Contrôle des commandes : type ="CRC"

#### Voir cette commande :

Il est possible de modifier le bon de commande (si non clôturé) depuis Voir cette commande.

- Sélectionner une commande en brouillon
- Bouton Droit > Voir cette commande
- Vous pouvez modifier puis clôturer la commande comme en modification depuis la liste des commandes.

### **Onglet "Réceptions"**

Il est possible de modifier le bon de réception en brouillon depuis Voir cette réception.

- Sélectionner un bon en brouillon.
- Bouton Droit > Voir cette réception
- Vous pouvez modifier puis clôturer le bon comme en modification depuis la liste des réceptions.

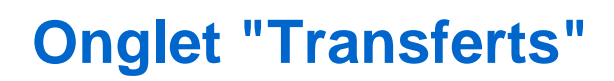

### **Onglet "Code article"**

• Etiquette :

Il est possible d'imprimer les étiquettes par article sur le format d'étiquette de son choix.

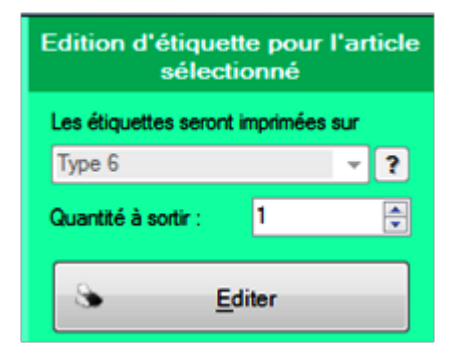

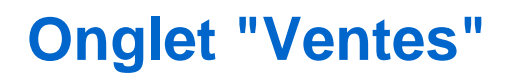

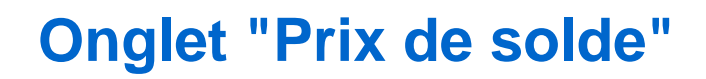

### **Onglet "Magasins et critères"**

- Analyses > Fiche stock > Onglet "Magasins et/ou critères"
- Cliquer sur Options pour afficher/masquer les options.
- Stock Réservations correspondant à "Stocks" "Commandes client en cours" de l'onglet "Détails" permet de connaitre le stock théorique réel (cochée par défaut) :

| 🔋 Gé                                                                           | néral 🔋        | Détail 🧵 Commandes    | 8 Récept | ons 🔋 🔋 | Transfe | erts ( | Code  | article | 🔋 Ver | ntes 🔋 🔋  | Prix de   | e solde  | 🔋 Ma  | igasins et | /ou critèr | es |
|--------------------------------------------------------------------------------|----------------|-----------------------|----------|---------|---------|--------|-------|---------|-------|-----------|-----------|----------|-------|------------|------------|----|
| Détails par magasins et critères     Commandes     Stocks - Réservations     T |                |                       |          |         |         |        |       |         | Tota  | alisation |           |          |       |            |            |    |
| O Détails par magasins Récept                                                  |                |                       |          |         |         |        |       |         |       | 🗹 Sup     | primer le | s lignes | vides |            |            |    |
| O Dét                                                                          | ails par critè | res (tous magasins)   | Stock    | (\$     |         |        |       |         |       |           |           |          |       |            |            |    |
| 🗌 Seu                                                                          | ulement le cr  | itère sélectionné     | Vente    | es      |         |        |       |         |       |           |           |          |       |            |            |    |
| Rech                                                                           | erche          |                       |          | 0       | ptions  |        |       |         |       |           |           |          |       |            |            |    |
| Sa M                                                                           | 🕅 Crit         | 🗯 Type infos          | Tot      | 36      | 361⁄2   | 37     | 371⁄2 | 38      | 38½   | 39        | 391⁄2     | 40       | 401⁄2 | 41         | 41½        |    |
| 0 D                                                                            | Noir           | Stocks - réservations | 6        |         |         | 2      |       | 2       |       | 1         |           | 1        |       |            |            |    |
|                                                                                |                |                       |          |         |         |        |       |         |       |           |           |          |       |            |            |    |

• L'option Supprimer les lignes vides cochée par défaut, permet de masquer les lignes vides pour tous les types d'information (stock, ventes ...) :

| 🎚 G  | énéral 🔋 D                                                      | étail 🔋 Co | ommande | es 🔋 | Réceptio | ons 🔋 🕘 | Transf                       | erts 🔋 | Code | article | 🕴 Ven | tes 🔋 🔋 | Prix de | solde | 🎚 Mag | asins et | /ou critè | res |
|------|-----------------------------------------------------------------|------------|---------|------|----------|---------|------------------------------|--------|------|---------|-------|---------|---------|-------|-------|----------|-----------|-----|
| ● Dé | Détails par magasins et critères     Commandes     Totalisation |            |         |      |          |         |                              |        |      |         |       |         |         |       |       |          |           |     |
| ⊖ Dé | O Détails par magasins Réceptions                               |            |         |      |          |         | s Supprimer les lignes vides |        |      |         |       |         |         |       |       |          |           |     |
| ⊖ Dé | 🔿 Détails par critères (tous magasins) 🛛 🗹 Stocks               |            |         |      |          |         |                              |        |      |         |       |         |         |       |       |          |           |     |
| 🗌 Se | Seulement le critère sélectionné                                |            |         |      |          |         |                              |        |      |         |       |         |         |       |       |          |           |     |
| Rech | herche                                                          |            |         |      |          | O       | otions                       |        |      |         |       |         |         |       |       |          |           |     |
| Sa M | Sa Critèr                                                       | 🗯 Тур      | Tot     | 27   | 28       | 29      | 30                           | 31     | 32   | 33      | 34    | 35      | 36      | 37    | 38    | 39       | 40        | 41  |
| 0    | Bleu                                                            | Stocks     | 1       |      | 1        |         |                              |        |      |         |       |         |         |       |       |          |           |     |
|      | Marron                                                          | Stocks     | 1       |      |          |         |                              |        |      |         |       |         |         |       | 1     |          |           |     |
|      | Noir                                                            | Stocks     | 1       |      |          |         |                              |        |      |         |       |         |         | 1     |       |          |           |     |
| 1    | Marron                                                          | Stocks     | 11      | 1    | 1        | 1       | 1                            | 1      | 1    | 1       | 1     | 1       | 1       | 1     |       |          |           |     |
|      | Noir                                                            | Stocks     | 5       |      |          | 1       | 1                            |        | 1    | 1       |       |         | 1       |       |       |          |           |     |

L'information Stock - Réservations cochée par défaut, a été rajoutée dans l'onglet "Magasins et/ou critères" de la fiche stock.

### **Onglet "Ecoulements"**

Disponible depuis la version 10.0.8

• Ecoulement Ventes : cumule les ventes au détail et les ventes en gros.

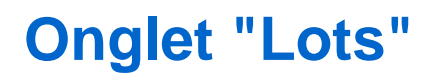

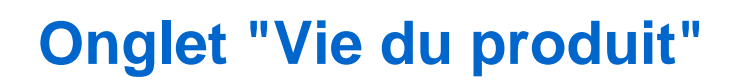

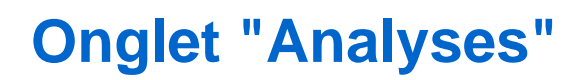

### **Onglet "Fiche modèle"**

#### L'onglet Fiche modèle permet de visualiser et de modifier rapidement l'intégralité de la fiche modèle.

| 🚽 Fiche Stock          |                |                              |             |        |                |    |                           |              |                 | -            |           | ×     |
|------------------------|----------------|------------------------------|-------------|--------|----------------|----|---------------------------|--------------|-----------------|--------------|-----------|-------|
| Re                     | echerche       |                              |             |        |                |    |                           |              |                 |              |           | =     |
| Augung photo           | S C I          | Modèles et critères          | 🕍 Mar       | N      | Sous-fami      | II | Collections               | Cat1         | Cat2            | 🕍 Cat3       | Libellés  | mc 🔨  |
| dans le                |                | 📄 39228, Bleu, Bleu          | Doc         | N3     | 24E Bottin     | es | Automne hiver 2018        |              |                 |              | Cassidy   |       |
| diaporama !            |                | - 20000 Nair                 | Dee         |        | 9/E Rottin     | 00 | Touto opicon              |              |                 |              | Cossidu   | >     |
| modèle 39<br>Ce diapor | <u>C</u> réer  | Modifier                     | r Recher    | cher p | ar codes       |    |                           |              |                 |              |           |       |
| Tous les magasin       | ns 1 Aire      | ~ ? •                        | • •         |        |                |    | ~ 🕹 V                     | ie totale du | produit         | ~            |           |       |
| 🕴 Transferts 🔋         | Code articl    | le 🔋 Ventes 🏮 Prix de solo   | le 🔋 Mag    | gasins | et/ou critères | Ø  | Ecoulements 🕘 Lots        | Vie du pr    | oduit 🔋 Analyse | s 🧵 Fiche Mo | dèle 🔋 (  | . • • |
| Saisie de modèle       | Photos         |                              |             |        |                |    |                           |              |                 |              | 😃 Appli   | quer  |
| Fiche Modèle In        | oformations of | complémentaires 📗 Informatio | ns Internet |        |                | Cr | itères                    |              |                 |              |           |       |
| - Informations         | s de base      |                              |             |        | ^              | -  | Liste des critères        |              |                 |              |           |       |
| Code modèle            |                | 39228                        |             |        |                |    | Libellés critères         | N1 Coul      | eur ն N2 Co.    | . 🕍 N3 Div   | Collectio | on    |
| Libellé modèle         |                | Caesidy                      |             |        | _              |    | I                         | Bleu         | Bleu            | N3           | Automne   | e hi  |
|                        | -              |                              |             |        |                |    | Black s t 147354          | Noir         |                 |              | Toute sa  | iso   |
|                        |                |                              |             |        |                |    |                           |              |                 |              |           |       |
| Code douane            | (HSCode)       |                              |             |        |                |    |                           |              |                 |              |           |       |
| Pays d'origine         | •              |                              |             |        | ~ ?            |    | <                         |              |                 |              |           | _     |
| - Classificatio        | ons            |                              |             |        |                |    | 🕂 Créer 🥒 Suppr           | rimer        |                 |              |           |       |
| Cat 1                  |                |                              |             | •      | ~ ?            | -  | Informations sur le critè | re sélectio  | onné            |              |           |       |
|                        |                |                              |             |        | ~ ~            |    | n                         |              |                 |              |           |       |

- L'onglet Fiche modèle affiche l'intégralité de la fiche modèle de la déclinaison sélectionnée en saisie.
- Vous pouvez **modifier** les informations souhaitées puis cliquer sur le bouton Appliquer situé en haut à droite pour **enregistrer** les modifications.
- Le programme réactualise la liste modèle *pour la déclinaison sélectionnée* uniquement. Il ne réactualise pas les autres onglets suite à une modification de la grille taille dans l'onglet "Code modèle" en mode fenêtré.
- Attention, si vous ne cliquez pas sur le bouton "Appliquer" le programme ne vous signale pas qu'une modification n'a pas été enregistrée.

#### A savoir :

Pour une meilleure lisibilité, il est conseillé de l'afficher en mode fenêtré (double clic sur l'entête de l'onglet).

### **Onglet "Commandes clients"**

### **Onglet "Inventaires"**

Disponible depuis la version 9.0.5

Polaris affiche les inventaires ouverts et clôturés.

### **Onglet "Internet"**

# ACCÈS À LA FENÊTRE DE TYPE "FICHE STOCK" ET "FICHE PHOTOS"

La fiche stock et la fiche photos sont accessibles depuis :

- Fiche photo :
  - o Analyses > Fiche photos
- Fiche stock :
  - o Analyses > Fiche stock
  - ° Voir le modèle dans une nouvelle fiche stock accessible depuis le menu contextuel
  - Bouton Afficher la fiche stock en saisie de transfert (Stock > transferts) et de plan de solde ( Ventes > soldes).
  - Modification massive des modèles :
    - Liste des bons de commande, réception transfert ... Sélectionner les modèles > Bouton "Travaux" > Fiche stock
    - et Analyses > Travaux sur listes ou filtres de modèles
- Anomalies de stock :
  - o Analyses > Anomalies de stock
  - et Ventes > liste des ventes > "Anomalies de stock"

## **DROITS UTILISATEUR**

# Droits utilisateurs de la rubrique "Consultation des données" ||

| Rubrique "Consultation des<br>données"   | Description                                                                                                    |
|------------------------------------------|----------------------------------------------------------------------------------------------------|
| Voir le prix d'achat dans les grilles de | Ce droit de la rubrique "Données sensibles", restreint la visualisation du prix d'achat dans toutes les grilles de données (commandes, transferts), la fiche stock, les saisies codes barres, les éditions |
| données et les éditions                  | Disponible dans le menu : [Analyses] [Fiche stock]                                                                                                    |
|                                          | Disponible dans le menu : [Stock] [Saisle par codes barres]                                                                                                    |

# Droits utilisateurs de la rubrique "Paramétrage de la base"

| Droits de la rubrique<br>"Paramétrage de la base"                | Description                                                                                                    |
|------------------------------------------------------------------|----------------------------------------------------------------------------------------------------|
| Ajout, modification, suppression des modèles dans la fiche stock | Ce droit restreint la création, modification et suppression des modèles via la fiche stock<br>Disponible dans le menu : [Analyses] [Fiche stock] [Boutons : "Créer", "Modifier", "Supp |

# PARAMÉTRAGES

Les paramètres ci-dessous impactent l'affichage de la fiche modèle : Système > Paramétrages > Options générales :

- Champs de catégorisation
- Champs de déclinaison
- Options de saisie par défaut : • Utiliser le libellé critère • Utiliser le libellé modèle
- Saisie automatique des étiquettes, grille de tailles et TVA : • Rubrique "Etiquettes", "Grille de tailles" et "TVA"

Vous pouvez paramétrer les couleurs par défaut des lignes d'analyses pour chaque type d'information (définies par profil) :

- Système > paramétrages > Environnement graphique > Couleur de ligne d'analyse
- · Ces paramétrages se définissent au profil.

#### NF15059 — Fiche stock — version du 15/11/2024

| Couleur de ligne d'analyse                                                           |                    |           |
|--------------------------------------------------------------------------------------|--------------------|-----------|
| Commandes clients                                                                    | Violet             | ? 🕦 🔍     |
| Commandes fournisseur, commande interne + et transit + ou que Commandes fourni       | Bleu foncé         | ? 🕦 🍳     |
| Commandes internes -                                                                 | Orange foncé       | ? 🕦 🍳     |
| Commandes internes +                                                                 | Olive              | ? 🕦 🍳     |
| Date prévisionnelle de réception                                                     | Jaune paille foncé | ? 🕦 🔍     |
| Performance des ventes sur le total de stock                                         | Rouge indien       | ? 🕦 🔍     |
| Performance des ventes sur le total des ventes                                       | Vert prairie       | ? 🕦 🍳     |
| Quantité en réception sur commande ou Quantité en commande (éclatement sur tra       | Brun Tané          | ? 🕦 🍳     |
| Quantité restante sur la réception sur commande ou Quantité restante en command      | Sarcelle           | ? 🕦 🍳     |
| Quantité totale en réception sur commande ou Quantité totale en commande             | Violet             | ? 🕦 🍳     |
| Quantité totale restante sur la réception sur commande ou Quantité totale restante s | Rose               | ? 🕦 🔍     |
| Réception                                                                            | Vert foncé         | ? 🕦 🔍     |
| Saisie par clic                                                                      | Vert océan foncé   | ? 🕦 🍳     |
| Saisie par clavier                                                                   | Blanc              | ? 🧊 🍳     |
| Stock d'alerte                                                                       | Bisque             | ? 🕦 🔍     |
| Stook début                                                                          | Jaune paille foncé | ? D •     |
| Stock tous mouvements                                                                | Jaune paille foncé | Acteurs a |